## March 2018 Product Releases

Exciting updates are now available on the Healthy Mendocino site! Check out the highlights below.

**Build a Customized Dashboard** 

## Filter by Location You can now filter the indicator detail page to only display locations within a state, county, region, or service area,

region, or service area, when available. For example, if you are viewing an indicator at the zip code level you can filter the page to only display zip codes within a selected location.

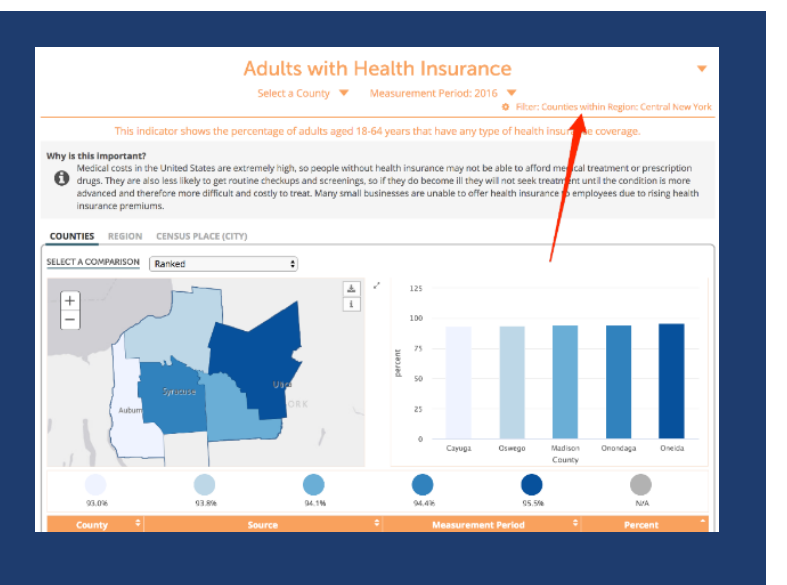

## Order Dashboards by

Comparisons and Value The sort by comparison option is designed to help identify high need indicators. By using the sort by comparison option and selecting a comparison of interest, your search results are ordered from worst to best based on how they compare to the selection. Selecting value will order the results by unit (i.e. percent, count, etc.) and indicator value.

## Visit the indicator Last Page to see the full its of indicators and locations available on the site. Image: Current Disable Disable Dis

In the fields below, search for indicators by location, topics, age group, classification, subgroup, or comparison. No fields are required, but we suggest location or two to start. In the additional search options section, select options to group and order search results. To learn more about how to custor databoard, see on their center. Add Custom Content to Indicator Detail Page You are now able to add custom content in the form of a tileset to the bottom of indicator detail pages. You must be logged in as a local admin to make these edits.

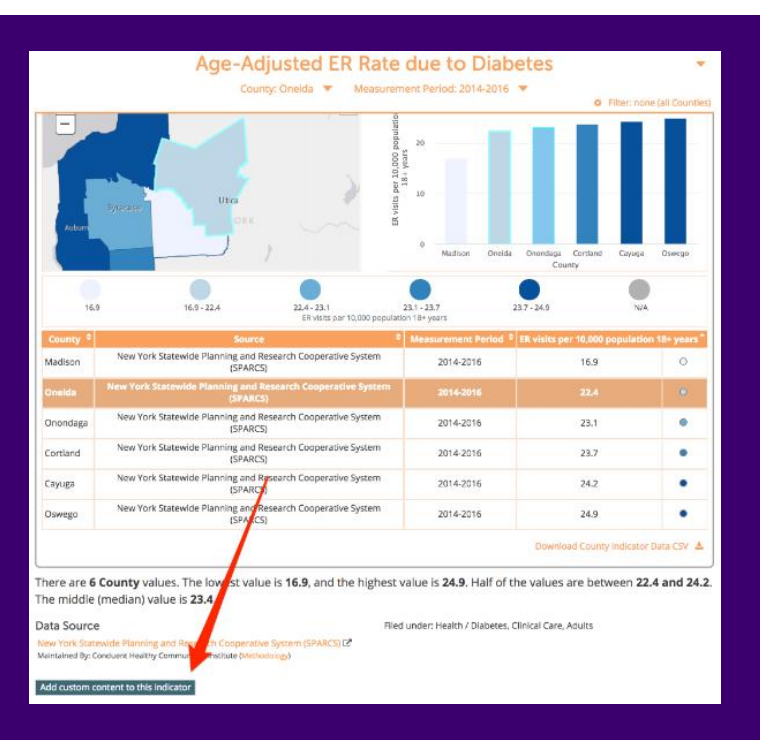